## Pedido de Venda de Entrega Futura (7 e 8)

## **Objetivo:**

Geralmente, essa venda é utilizada quando a empresa não dispõe de estoque suficiente para atendimento, ou caso a quantidade vendida seja de grande volume, sendo necessário realizar várias entregas ao cliente, com relação ao faturamento a ser realizado. Outra abordagem seria a solicitação de venda para garantir o preço da mercadoria.

## Passos para execução do processo

Primeiro passo: parametrizar dados antes de iniciar o pedido de venda.

 Através da rotina "514 - Cadastrar Tipo de Tributação" (aba Códigos Fiscais, sub-aba A), opção "Venda Entr. Futura") deve ser cadastrado (de acordo com a orientação de seu contador) o CFOP para as vendas 7 e 8;

| 514 - Cadas                                                                                                    | strar tip                                                                                                    | o d   | e tribu                                                                | ıtaç                | ão                        |                   |                                                                                                    |                                                               |       |                                                              |                         |                    | 4             |        |
|----------------------------------------------------------------------------------------------------|----------------------------------------------------------------------------------------------------|-------|------------------------------------------------------------------------|---------------------|---------------------------|-------------------|----------------------------------------------------------------------------------------------------|---------------------------------------------------------------|-------|--------------------------------------------------------------|-------------------------|--------------------|---------------|--------|
| Vinthor - PC Sistema                                                                                                    | 15                                                                                                    |       | Ĺ                                                                      |                     | × _                       | ~                 |                                                                                                    |                                                               |       |                                                              |                         | PCSIE              | 514           |        |
| Código D                                                                                                    | )escrição<br>10%/C ST E 20                                                                                                    |       | C IPI/C DIF                                                            | -                   |                           |                   |                                                                                                    |                                                               | Ca    | lc. ST Tra<br>Não                                            | nsf. Filia              | il Virtual<br>im   | 1             |        |
| M                                                                                                    | Mensagem NF                                                                                                    |       |                                                                        |                     |                           |                   |                                                                                                    |                                                               |       |                                                              |                         |                    | ]             |        |
| Pes.Jurídica-Mens1                                                                                                    |                                                                                                    |       |                                                                        |                     |                           |                   |                                                                                                    |                                                               |       |                                                              |                         |                    |               |        |
| Pes. Jurídica-Mens2                                                                                                    |                                                                                                    |       |                                                                        |                     |                           |                   |                                                                                                    |                                                               |       |                                                              |                         |                    | 1             |        |
| Pes.Física-Mens1                                                                                                    |                                                                                                    |       |                                                                        |                     |                           |                   |                                                                                                    |                                                               |       |                                                              |                         |                    |               |        |
| Pes.Física-Mens2                                                                                                    |                                                                                                    |       |                                                                        |                     |                           |                   |                                                                                                    |                                                               |       |                                                              |                         |                    | 1             |        |
| Transferência                                                                                                    |                                                                                                    |       |                                                                        |                     |                           |                   |                                                                                                    |                                                               |       |                                                              |                         |                    |               |        |
| NRPA - Mens1                                                                                                    |                                                                                                    |       |                                                                        |                     |                           |                   |                                                                                                    |                                                               |       |                                                              |                         |                    |               |        |
|                                                                                                    |                                                                                                    |       |                                                                        |                     |                           |                   |                                                                                                    |                                                               |       |                                                              |                         |                    |               |        |
| Obs. GNRE                                                                                                    |                                                                                                    |       |                                                                        |                     |                           |                   |                                                                                                    |                                                               |       |                                                              |                         |                    |               |        |
| Obs. GNRE                                                                                                    | ão Tributária                                                                                                    | V Tra | noforância                                                             | Cádia               | aon Finchia               | Ven               | da - Accéscimos/Descentes                                                                                                    | Outras in                                                     | forma | -ñes / Bi                                                    |                         | Oncãos             | ICME          | Conc   |
| Obs. GNRE                                                                                                    | ão Tributária<br>B)                                                                                                    | Tra   | nsferência<br>C)                                                       | Códig               | gos Fiscais               | Ven               | da - Acréscimos/Descontos                                                                                                    | Outras in                                                     | forma | ;ões R                                                       | epasse                  | Opções             | ICMS          | Cons   |
| Obs. GNRE<br>Venda Substituiçi<br>A)                                                                                                    | ão Tributária<br>B)<br>Estadual                                                                                                    | Tra   | nsferência<br>C)<br>Interestad                                         | Códig<br>Iual i     | gos Fiscais<br>Internacio | Ven               | da - Acréscimos/Descontos                                                                                                    | Outras in<br>Estadual                                         | forma | ;ões Re                                                      | epasse                  | Opções<br>Internac | ICMS          | Cons 4 |
| Obs. GNRE<br>Venda Substituiçi<br>A)<br>Venda                                                                                              | ão Tributária<br>B)<br>Estadual<br>5102                                                                                                 | Tra   | nsferência<br>C)<br>Interestad                                         | Códig<br>Iual i     | gos Fiscais<br>Internacio | ven<br>onal       | da - Acréscimos/Descontos<br>Simples Entrega Futura                                                                                                    | Outras in<br>Estadual                                         | forma | ções Re<br>Interesta<br>6117                                 | epasse<br>adual         | Opções<br>Internac | ICMS          | Cons   |
| Obs. GNRE Venda Substituiçi<br>A)<br>Venda<br>Pessoa Física                                                                                | ão Tributária<br>B)<br>Estadual<br>5102<br>5102                                                                                         |       | Interestad<br>6102<br>6102                                             | Códig<br>lual :     | gos Fiscais<br>Internacio | ven<br>mal        | da - Acréscimos/Descontos<br>Simples Entrega Futura<br>Venda Consignada                                                                                                    | Outras in<br>Estadual<br>5117<br>5114                         | forma | ções Re<br>Interesta<br>6117<br>6114                         | epasse<br>adual         | Opções<br>Internac | ICMS<br>ional | Cons   |
| Obs. GNRE<br>Venda Substituiçi<br>A)<br>Venda<br>Pessoa Física<br>Transferência (rot.316                                                   | ao Tributária<br>B)<br>Estadual<br>5102<br>5102<br>i) 5152                                                                              |       | nsferência<br>C)<br>Interestad<br>6102<br>6102<br>6152                 | Códig<br>Iual I     | gos Fiscais<br>Internacio | ven<br>mal        | da - Acréscimos/Descontos<br>Simples Entrega Futura<br>Venda Consignada<br>Venda Merc. Consignada                                                                           | Outras in<br>Estadual<br>5117<br>5114<br>5114                 | forma | ções Ri<br>Interesti<br>6117<br>6114<br>6114                 | epasse<br>adual<br>     | Opções<br>Internac | ICMS<br>ional | Cons   |
| Obs. GNRE<br>Venda Substituiçi<br>A)<br>Venda<br>Pessoa Física<br>Transferência (rot. 316<br>Bonificação                                   | ao Tributária<br>B)<br>Estadual<br>5102<br>5102<br>i) 5152<br>5910                                                                      | ···   | nsferência<br>C)<br>Interestad<br>6102<br>6102<br>6152<br>6910         | Códic<br>Iual I     | gos Fiscais<br>Internacio | ven<br>mal        | da - Acréscimos/Descontos<br>Simples Entrega Futura<br>Venda Consignada<br>Venda Merc. Consignada<br>Dev. de Cliente P.Jurídica                                             | Outras in<br>Estadual<br>5117<br>5114<br>5114<br>2200         | forma | 50es Ri<br>Interesta<br>6117<br>6114<br>6114<br>2200         | epasse<br>adual         | Opções<br>Internac | ICMS          | Cons 4 |
| Obs. GNRE<br>Venda Substituiçi<br>A)<br>Venda<br>Pessoa Física<br>Transferência (rot.316<br>Bonificação<br>Manifesto                       | <ul> <li>Filo Tributária</li> <li>B)</li> <li>Estadual</li> <li>5102</li> <li>5102</li> <li>5152</li> <li>5910</li> <li>5949</li> </ul> |       | nsferência<br>C)<br>Interestad<br>6102<br>6152<br>6910<br>6949         | Códig<br>Iual       | gos Fiscais<br>Internacio | veni<br>mal       | da - Acréscimos/Descontos<br>Simples Entrega Futura<br>Venda Consignada<br>Venda Merc. Consignada<br>Dev. de Cliente P.Jurídica<br>Dev. Client. Bonific.                    | Outras in<br>Estadual<br>5117<br>5114<br>5114<br>2200<br>2200 | forma | 5ões Re<br>Interest.<br>6117<br>6114<br>6114<br>2200<br>2200 | epasse<br>adual<br><br> | Opções<br>Internac | ICMS          | Cons   |
| Obs. GNRE<br>Venda Substituiçi<br>A)<br>Venda<br>Pessoa Física<br>Transferência (rot.316<br>Bonificação<br>Manifesto<br>Venda Entr. Futura | <ul> <li>Tributária</li> <li>B)</li> <li>Estadual</li> <li>5102</li> <li>5152</li> <li>5910</li> <li>5949</li> <li>5117</li> </ul>      | ····  | nsferência<br>C)<br>Interestad<br>6102<br>6152<br>6910<br>6949<br>6117 | Códig<br>Iual :<br> | gos Fiscais               | Ven           mal | da - Acréscimos/Descontos<br>Simples Entrega Futura<br>Venda Consignada<br>Venda Merc. Consignada<br>Dev. de Cliente P. Jurídica<br>Dev. Client. Bonific.<br>Dev. Manifesto | Outras in<br>Estadual<br>5117<br>5114<br>2200<br>2200<br>5949 | forma | 50es R<br>Interest<br>6117<br>6114<br>2200<br>2200<br>6949   | epasse<br>adual         | Opções<br>Internac | ICMS          | Cons   |

2) Através da rotina "514 - Cadastrar Tipo de Tributação" (aba Opções de ICMS) é possível informa um CST especifico tanto para venda tv7 quanto a venda tv8, onde caso essas informações estejam em branco, será utilizado o CST da venda. (consulte seu contador para saber que informações utilizar).

| 514 - Cadastrar tipo de tributação                                                                                                    |                                                                                                    |
|----------------------------------------------------------------------------------------------------|----------------------------------------------------------------------------------------------------|
| 514 - Cadastrar tipo de tributação         Winthor-PC Sistemas         Códgo       Descrição         7       Iu%/C ST E 20PTA/C IPL/C DIF         Mensagem NF         Pes.Jurídica-Mens1         Pes.Fisica-Mens1         Pes.Fisica-Mens2         Transferência         NRPA - Mens1         Obs. GNRE                                                                                                    | Calc. ST Transf. Filial Virtual<br>Calc. ST Transf. Filial Virtual<br>C Não C Sim                                                                  |
| Situação Tributária       Possoa Jurídica*       Pessoa Física*       Isento ST       NRPA       P/Tipo       P/Tipo         Venda *       Pessoa Física*       Isento ST       NRPA       Internet ST       Venda 7       Venda 8         00       00       10       00       Internet ST       Venda 7       Venda 8         10       00       10       00       Internet ST       Venda 7       Venda 8         10       00       10       00       Internet ST       Venda 7       Venda 8         10       00       10       00       Internet ST       Venda 7       Venda 7         10       00       10       00       Internet ST       Venda 7       Venda 7       Venda 8         10       00       10       00       Internet ST       Venda 7       Venda 7       Venda 7         10       00       10       00       Internet ST       Venda 7       Venda 7       Venda 7       Venda 7         10       00       10       00       Internet ST       Venda 7       Venda 7       Venda 7         10       00       10       10       Venda 7       Venda 7       Venda 7       Venda 7         10 | Não calcular ICMS nas bonificações estaduais<br> √  Isenta ICMS das bonificações (TV5) estaduais<br>Situação Tributaria das bonificações estaduais |

 Para que seja permitido incluir pedidos com a modalidade de venda 7 e 8, o cliente deve estar liberado para esse tipo de venda, através da rotina "308 - Alterar Condição Comercial do Cliente";

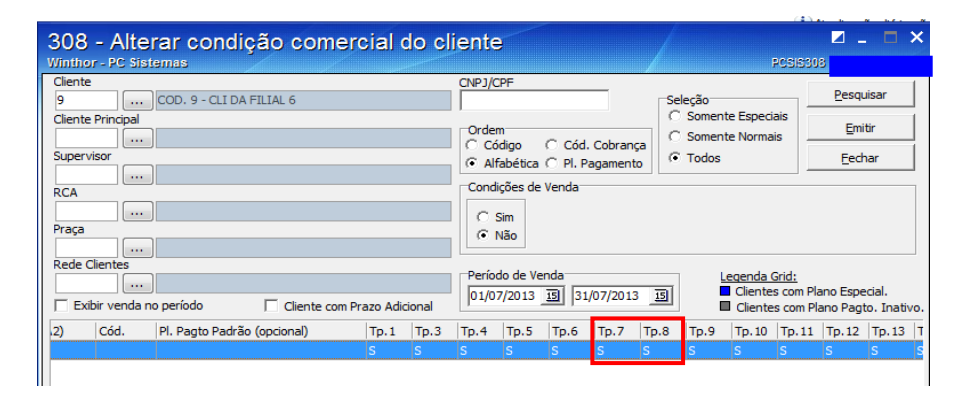

Cadastrar através da rotina "522 – Cadastrar Tipo de Cobrança", A cobrança SENT para ser utilizado no tipo de venda 8, onde caso não esteja cadastrada no momento da venda será apresentada a seguinte mensagem: "Tipo de venda 8 exige uso da cobrança SENT que não foi encontrada".

| 522 - Cadastrar tipo de cobrança                                                                                                    |                                                                        |
|----------------------------------------------------------------------------------------------------|------------------------------------------------------------------------|
| Mininor - YO Sistemas     Dados cadastrais     Carlão de crédito Relacionamento Cobrança X Plano de pagamento     Códinan     Cobrança                                     | PCSIS522                                                               |
| SENT BANCO BRB                                                                                                    | _                                                                      |
| Moeda Filal                                                                                                    |                                                                        |
| Dias Fluxo Col. Fluxo Tx. Juros Nivel Venda Nº Dias p/Lib. Créd. Nº Dias Bloq.Aut. Num.Banco C.M. Cód                                                                      | . Banco Prz. Máx. Venda                                                |
| Letra Cobrança Forma Pagto ECF Dias de Carência % Com. Mot. Cód. Protesto Prazo Protesto Cód.Banco tarifi                                                                  | a VI.Tarifa bancária varejo                                            |
| 0 3 05                                                                                                    | Cri                                                                    |
| Tipo Comissão VI.Minimo venda Nº, Max. Parcelas Cód. não Protesto.                                                                                                    |                                                                        |
| I Exibe devolução de cliente I Bloqueio Automático I Baixar no Contas a Receber I Comissão<br>I Boleto Bancário I Altera no Desdobramento I Envia para FV I Fluxo de caixa | <ul> <li>Permite Baixa Manual</li> <li>Cobrança em trânsito</li> </ul> |
| 🔽 Exibe no acerto de caixa 🔽 Exibir no faturamento 🗌 Cobrança de custódia 🗌 Cartão de Cré                                                                                  | idito                                                                  |
| 🔽 Valida Lim. Crédito ECF 🔽 Cobrança Broker 🔽 Depósito Bancário 🔽 Exportar Auto                                                                                            | osserviço                                                              |
| Permite Seleção Cliente ECF   Autenticação Mecânica no Acerto de Carga (402) Utilizar taxa cadastrada na cobrança Utilizar taxa cadastrada na cobrança                     | a Vale Autosserviço                                                    |
| Descente de Chaque                                                                                                    |                                                                        |
| Utiliza desconto de cheque                                                                                                    |                                                                        |
| Cód. cobr. desc cheque Cód. cobr. dev. desc. cheque                                                                                                    |                                                                        |
| Observação n/NF-                                                                                                    |                                                                        |
|                                                                                                    |                                                                        |
|                                                                                                    | <u>G</u> ravar <u>C</u> ancelar                                        |

Informar através do parâmetro 2542 (rotina 132) se será reservado o estoque no tv7 ou não, onde caso o parâmetro esteja como sim quando gravado o pedido tv7 será gerado automaticamente um pedido tv8, onde o processo de envio do pedido tv8 não será feito através da rotina 316 e sim pela rotina 1459- Expedição para Venda Assistida.

Neste tutorial veremos os dois processos inicialmente o parâmetro marcado como não.

| 132 - Parâmetros da p<br><sup>Winthor - PC Sistemas</sup>                                                                  | residência                                                                                                    |                      | SUPER            | VIEOR (LOCALQLOCAL) PCSIS182                                                                          |
|----------------------------------------------------------------------------------------------------|----------------------------------------------------------------------------------------------------|----------------------|------------------|----------------------------------------------------------------------------------------------------|
| Filtro por palavras: (F3)                                                                                                  | Parâmetros gerais, para toda a empresa (1) Parâmetros gerais, para toda a empresa (1) Parâmetros Parâmetros esto | etros por filial (1) |                  | x                                                                                                    |
| Locais de pesquisa                                                                                                    | Selecione a filial: 1 - COD. 1 - VENDA NORMAL                                                                    |                      | Comparar filiais |                                                                                                    |
| Numeros dos parâmetros     Títulos dos parâmetros     Nomes dos parâmetros     Dicas dos parâmetros     Nomes dos assuntos | Vendas 2542 - Reserva Estoque Venda TV7                                                                          | Sim                  | ● Não            | Acesse as abas teclando F2 Dica do parâmetro 2542: Este parâmetro indicará para as                    |
| Ver os parâmetros alterados                                                                                                |                                                                                                    |                      |                  | rotinas de venda, se durante uma<br>venda de entrega FUTURA será<br>reservado o estoque na venda TV7. |

Segundo passo: digitar o pedido de venda de entrega futura.

- 1) Selecionar o "Cliente";
- 2) Selecionar a "Origem de Venda": "Telemarketing", "Balcão" ou Balcão Reserva";

Neste caso utilizaremos a Origem de Venda Balcão.

| 316 - Digitar Pedido de Venda<br>Winthor - PC Sistemas                                                                                                    |                                                                                     |                                                     | ? 🗖 _ 🗖 🗙                                                              |
|----------------------------------------------------------------------------------------------------|-------------------------------------------------------------------------------------|-----------------------------------------------------|------------------------------------------------------------------------|
| Selectionar Cliente           Código         Cliente           9         [COL 9 - CLI DA FILIAL 6           Limite crédito         Crédito disponível         Créditos do cliente           0,00         97.897,50         0,00 | Nome fantasia<br> COD. 9 - CLI DA FILIAL<br>Inscrição estadual<br> ISENTO<br>Número | 6<br>Inscrição municipal<br>0730614000129<br>Bairro | CNP3/CPF<br>001.049.181-36<br>Filial NF Data últ. compra<br>27/06/2013 |
| BROEREÇO DO CLIENTE 9           Gdade         UF           BRASILIA - DIST         DF           74000-000           Ramo de abvidade           9 - ADEGAS           RCA                                                         | Telefone<br>Classificação<br>D                                                      | NORTE<br>Praça<br>9<br>Cobrança<br>70               | Região<br>9<br>Nº orçamento<br>0                                       |
| 9     FABIO       Bloqueado     OBS bloqueio       ^C Sim      Não       - Contas a receber     Il Num.Trans./ Filki Dupicata       Il Num.Trans./ Filki Dupicata     Pr. Dt.Emissão                                            | Data bloqueio                                                                       | Origem da venda<br>© Balcão<br>© Telemarketing      | ○ Balcão reserva ○ Broker                                              |
| Não existem registros a serem mostrados<br>Pedidos do cliente (90 dias)<br>Pedido ( Itens)<br>3 Data Nº Ped.   RCA   Pot VI. Atend.   VI. Total                                                                                 | Usar leitor de códig                                                                | o de barras.                                        |                                                                        |
| Não existem registros a serem mostrados<br>F1 - Help , F5-Limpa Tela, F9-Localizar Cliente, F8-Proximo, F7-Ante                                                                                                    | rior, F10-Iniciar Pedido                                                            | de Venda                                            | Parâmetros Eechar                                                      |

- 3) Clicar na opção "F10 Iniciar Pedido de Venda" para iniciar processo de venda;
- 4) Digitar um pedido da "<u>Modalidade de Venda</u>" "7 Venda Entrega Futura": Essa venda não movimenta estoque, apenas gera o Contas a Receber;

| 316 - Digitar Pedido de Venda - B A L C A O                                                                | ? 🗖 _ 🗆 🗙                                       |
|----------------------------------------------------------------------------------------------------|-------------------------------------------------|
| Winthor - PC Sistemas                                                                                      | PCSIS316                                        |
| Nº Pedido Data Filial Tipo venda 🗌 Venda Con                                                               | ta e Ordem Atalhos                              |
| 9000001 27/07/2013 🛐 1 💌 7 💌 Venda entrega futura                                                          |                                                 |
| Cabec. (F4) Itens(F5) Tabela(F6) Total(F7) Ve                                                              | nda C/Ent. pelo Fornec.                         |
| Dados do Cliente<br>Código Cliente Informações Adicionais CNPJ/CPF Ir                                      | nscricão estadual Inscrição municipal Filial NF |
| 9 COD. 9 - CLI DA FILIAL 6 001.049.181-36 I                                                                | SENTO 0730614000129                             |
| Limite de crédito Limite sazonal Crédito disponível Créditos diente Ramo de atividade                      | Nº Ped. diente Data Ped. diente                 |
| 0,00 0,00 97.897,50 0,00 9 - ADEGAS                                                                        | // 15                                           |
| Endereço Número Bairro                                                                                     | Cidade UF                                       |
| ENDEREÇO DO CLIENTE 9 NORTE                                                                                | BRASILIA - DIST DF                              |
| Condições de Pagamento Parcelas (1 a 12)                                                                   | Prazo médio                                     |
| A VISTA ▼ 0                                                                                                | 0 Dias                                          |
| Vir. mín. cobrança 0,00                                                                                    | Vir. mín. plano pagto. 0,00                     |
| Dados RCA                                                                                                  | Vencimento plano p                              |
| Código RCA Pedido RCA                                                                                      |                                                 |
|                                                                                                    | Previsão de Faturamento                         |
| Dados de Transportes Contratos Manifesto Profissionais Cliente TV8                                         | Data 27/07/2013 15                              |
| Frete Despacho                                                                                             | (0) Mensagens BCA                               |
| Transportadora                                                                                             |                                                 |
| Tipo Carga                                                                                                 |                                                 |
| Transp. Redespacho C Fechada                                                                               |                                                 |
| C Fracionada                                                                                               |                                                 |
| Motorista veículo UF veículo Placa Dedesesche                                                              |                                                 |
| C CIF C FOE                                                                                                | 3                                               |
|                                                                                                    | -                                               |
| Inf. técnicas Inf. últ. venda Mix diente                                                                   |                                                 |
| Trabalhando com venda por embalacem.<br>Apresentando preco de venda sem ICMS Subs. tributária. Totalização |                                                 |
| Itens Valor tabela % Desconto Valor desconto Valor pedido                                                  |                                                 |
| 0 0,00 0,00 0,00 0,00                                                                                      | F2-Gravar                                       |
| Peso (Kg) % Lucro Conta-corrente                                                                           | Valor atendido                                  |
| 0,00 0,00 0,00                                                                                             | 0,00                                            |
| Pontos Campanha : 0,00 Crédito Disponível: 97.897,50 VI.Comissão : 0,0                                     | 00 F11 - Moedas F12 - Orçamento                 |

- 5) Selecionar a aba "Tabela (F6)" ou ITENS (F5) pesquisar os produtos e confirmar;
- 5) Clicar em "F2-Gravar".

Nesta venda não ha necessidade de passar pelas rotina de expedição como 901, 931, 936 e outras, pois ela não movimento o estoque podendo ser faturada diretamente. Observe a nfe abaixo e veja que os valores de impostos estão zerados, pois no processo de entrega futura os impostos são movimentos juntamente com estoque, ou seja, só no tv8.

|                                                              |                                                       |                                 |                                          |            | _                |                                                                             |     |        |          |                   |                     |          |                   |          |         |            |     |       |                        |              |              |
|--------------------------------------------------------------|-------------------------------------------------------|---------------------------------|------------------------------------------|------------|------------------|-----------------------------------------------------------------------------|-----|--------|----------|-------------------|---------------------|----------|-------------------|----------|---------|------------|-----|-------|------------------------|--------------|--------------|
| Id<br>CC<br>AV                                               | dentificaçã<br>OD. 1 - FORN<br>/ BEIRA RIO, 13        | o do En<br>EC DA F<br>22 - 1323 | mitente<br>FILIAL 1<br>2 - JD CALIFORNI/ | A - CUIABA | A - MT -         | DANF<br>Documento Aux<br>Nota Fis                                           |     |        |          |                   |                     |          |                   |          |         |            |     |       |                        |              |              |
| 70'<br>Tel                                                   | lefone:                                               |                                 |                                          |            |                  | 1 - SAÍDA                                                                   | 1   |        | 33       | 11 073            | ACR550<br>30 1594 6 | 100 0172 | 5500              | 0000 000 | 3 361   | 6 9768 918 | 3   |       |                        |              |              |
| Fax<br>E-n                                                   | Fax: 0800-6462100<br>E-mail: aeliton@disbrasmt.com.br |                                 |                                          |            |                  | SÉRIE 1                                                                     | FL  | 1 de 1 | ı [      |                   | Cons                | sulta d  | ie au             | tentici  | idade   | no por     | tal | nacio | onal da M              | IF-e         |              |
| VENDA DE MERCADORIA ADQUIRIDA OU RECEBIDA DE TERCEIROS, ORIG |                                                       |                                 |                                          |            |                  |                                                                             |     |        |          |                   |                     |          | WWW               | .nfe.f   | azen    | da.gov.b   | r/p | ortal |                        |              |              |
| 133273067 THEC. EST. TO SUBST. TRIBUTARIO 08.312.038/0001-   |                                                       |                                 |                                          |            | 638/0001-70      |                                                                             |     |        | 2        | rotocolo          | o de Autoria        | isção    |                   |          |         |            |     |       |                        |              |              |
| DESTINATÁRIO/RE                                              | METENTE                                               |                                 |                                          | <u> </u>   |                  |                                                                             |     |        |          |                   |                     |          |                   |          |         |            |     |       |                        | _            |              |
| COD. 9 - CLI DA F                                            | FILIAL 6                                              |                                 |                                          |            |                  |                                                                             |     |        |          |                   |                     |          |                   | 001.0    | 049.18  | 81-36      |     |       | 27/07/2013             | -            |              |
| ENDEREÇO DO C                                                | LIENTE 9                                              |                                 |                                          |            | sta<br>S\        | nano compresento<br>N                                                       |     |        | N        | IORTE             | DISTRITO            |          |                   |          |         |            |     |       | 27/07/2013             | a/saita      |              |
| 74000-000                                                    | BRASILIA - DI                                         | STRITO                          | FEDERAL                                  |            |                  |                                                                             |     |        | Telefi   | one/Tax           |                     |          | DF                | INSCRI   | ção est | ADUAL      |     | ][    | nora de saída<br>10:19 |              |              |
| FATURA                                                       | -                                                     |                                 |                                          |            |                  |                                                                             |     |        | -        |                   |                     |          | · ·               | -        |         |            |     |       |                        |              |              |
| N* Vinc.<br>10942-1 2707/15                                  |                                                       |                                 | и.<br>880,00                             |            |                  |                                                                             |     |        |          |                   |                     |          |                   |          |         |            |     |       |                        |              |              |
| CÁLCULO DO IMPO                                              | STO                                                   |                                 |                                          |            |                  |                                                                             |     |        |          |                   |                     |          |                   |          |         |            |     |       |                        |              |              |
| BASE DE CÁLCULO DE DO                                        | 26                                                    | R\$ 0,00                        | VALOR DO ICHS                            |            | R\$ 0,00         | NAME DE CALCOLO DO TOME ST. VALOR DO TOME SUBSTITUIÇÃO VALOR TOTAL DOS :    |     |        |          |                   |                     | 550,00   |                   |          |         |            |     |       |                        |              |              |
| VALOR DO FRETE                                               | R\$ 0,00                                              | VALOR DO S                      | R SCRO<br>R                              | \$ 0,00    | VALOR DO DESCONT | RS 0,00 COTRAS DESPESAS ACESSÓRIAS VALOR DO 192 VALOR TOTAL DA RS 0,00 0.00 |     |        |          |                   |                     | TOTAL DA | DA NOTA<br>850,00 |          |         |            |     |       |                        |              |              |
| TRANSPORTADOR/V                                              | OLUMES TRANS                                          | PORTADO                         | s                                        |            |                  |                                                                             |     |        |          |                   |                     |          |                   |          |         |            |     |       |                        |              |              |
| RAZÃO SOCIAL                                                 |                                                       |                                 |                                          |            |                  |                                                                             |     |        | r<br>S   | ann ac<br>9 - Ser | m Frete             | CÓDISO A | 877               | ľ        | PLACA D | o važcuzo  | N   | ит    | CHR2/CRT               |              |              |
| LOSBADOURD                                                   |                                                       |                                 |                                          |            |                  |                                                                             |     |        | Marcia   | 10                |                     | ^        |                   | ^        |         |            | "   | r Î   | INSCRIÇÃO ESTA         | NIAL .       |              |
| QUANTIDADE                                                   |                                                       | aspican                         |                                          |            | MARCA            |                                                                             |     | Ĭ×     | amancio  |                   |                     |          | PESO              | BRUTO    |         |            | · · | T ^   | PESC LÍQUIDO           |              |              |
| 10                                                           |                                                       |                                 |                                          |            |                  |                                                                             |     |        |          |                   |                     |          | 20,0              | 00       |         |            |     |       | 20,00                  |              |              |
| DADOS DO PRODUT                                              | O/SERVIÇOS                                            |                                 |                                          |            |                  |                                                                             |     | -      | -        |                   |                     |          |                   |          |         |            |     |       |                        |              |              |
| cón. seco. DESCRIÇÃO                                         | DO PRODUTO/SERVIÇO                                    |                                 |                                          |            |                  | NCK/SE                                                                      | CST | cros   | P ONICAS | ox (              | CONNTIDUDE          | V. ONIT  | La IO             | V. 10    | IAL     | SC. IOS    | 1   | . IOS | V. 191                 | ALIQ.<br>IOS | ALIQ.<br>IPI |
| 1 SO ICMS                                                    | 3 10% MAIS NA                                         | DA COM                          | 1 QTD. 10 UN                             |            |                  | 30049045                                                                    | 00  | 000611 | 7 PT     | r                 | 10                  |          | 85,00             | 85       | 50,00   | 0,00       |     | 0,0   | 0,00                   | 0,00         | 0,00         |
|                                                              |                                                       |                                 |                                          |            |                  |                                                                             |     |        |          |                   |                     |          |                   |          |         |            |     |       |                        |              |              |
| Ļ                                                            |                                                       | 1                               | 1                                        |            |                  |                                                                             |     |        |          | 1                 |                     |          |                   |          |         | 1          | L   |       |                        |              |              |

Terceiro passo: digitar o pedido TV8

- 1) Selecionar o "<u>Cliente</u>";
- 2) Selecionar a "Origem de Venda": "Telemarketing";

3) Clicar na opção "F10 - Iniciar Pedido de Venda" para iniciar processo de venda;

4) Digitar um pedido de venda da "<u>Modalidade de Venda</u> "8 – Simples Entrega", informando obrigatoriamente o número do pedido da modalidade de venda 7 que originou a da modalidade de venda 8. A Nota Fiscal gerada pela da modalidade venda 8 não movimenta o financeiro, apenas realiza a baixa de estoque e os impostos também serão destacados nessa nota;

Obs.: para informar o número do pedido da modalidade de venda tipo 7, ao selecionar a modalidade de venda tipo 8, será habilitado campo "Num. Pedido TV7".

- 6) Selecionar a aba "<u>Tabela (F6)</u>", pesquisar os produtos e confirmar. Nesse pedido poderá conter apenas os produtos digitados na modalidade de venda 7.
- 7) 6) Clicar em "<u>F2-Gravar</u>".

Para essa venda, é necessário montar a carga (através da rotina "<u>901 - Montar Carga</u>"), emitir o mapa de separação (disponíveis nas rotinas "<u>902 - Emitir Mapa de Separação por Rua</u>", "<u>931 - Emitir Mapa de Separação por Pedido</u>", "<u>938 - Emitir Mapa de Separação de Pedido por Rua</u>" ou "953 - Emitir Mapa", dependendo da estrutura organizacional e tipo de separação) e faturar o pedido (via rotina "<u>1402 - Gerar Faturamento</u>");

| Pedido Data                                                           | Filial Tipo ven              | da                      |                    | Num. Pedido TV       | 7 Atal            |
|-----------------------------------------------------------------------|------------------------------|-------------------------|--------------------|----------------------|-------------------|
| 9000003 27/07/2013                                                    | 15 1 V 8                     | Simples entrega         |                    | I                    |                   |
| Dados do Cliente<br>Código Cliente<br>9 COD. 9 - CLI DA FI            | Pesquisar pedidos            | TV 7.                   |                    | ? .                  | 1 _ □ ×           |
| Limite de crédito Limite sazor                                        | Critérios de Pesquisa        |                         |                    | PCSIS3TO             |                   |
| Endereço<br>ENDEREÇO DO CLIENTE 9                                     | Período de Venda: 27/06/2013 | 3 IS a 27/07/2013 IS    | Posição 🗌 Todos    | ado 🗆 Montado        | <u>P</u> esquisar |
| ,<br>Condições de Pagamento<br>Cobrança – Plano de pagamen            | Num. Pedido:                 |                         | □ Pendente □ Bloqu | eado                 | <u>F</u> echar    |
| SENT - 14/21/28 DIAS                                                  | Data Código Cl               | ente                    | N                  | º Pedido 🛛 VI. Total | Nº Itens          |
|                                                                       | 27/07/2013 9 C               | DD. 9 - CLI DA FILIAL 6 |                    | 9000001 850          | ,00               |
| Código RCA<br>9 FABIO                                                 |                              |                         |                    |                      |                   |
| Dados de Transportes Co                                               |                              |                         |                    |                      |                   |
| C CIF C FOB C                                                         | •                            |                         |                    |                      | •                 |
|                                                                       | Código Produto               | E                       | mbalagem Qtde.     | Qt. Entregue Qtde    | . a Entregar      |
| Transp. Redespacho                                                    | 1 SO ICMS 10% MAIS           | S NADA 3                | 0X02UN 10,00       | 0,00                 | 10,00             |
|                                                                       |                              |                         |                    |                      |                   |
|                                                                       |                              |                         |                    |                      |                   |
|                                                                       |                              |                         |                    |                      |                   |
| nf. técnicas Inf. últ.venda N                                         |                              |                         |                    |                      |                   |
| rabalhando com venda por embalao<br>presentando preco de venda sem IC |                              |                         |                    |                      |                   |
| ens Valor tabela                                                      |                              |                         |                    |                      |                   |
| 0 0,0                                                                 |                              |                         |                    |                      | Cancobr           |
| eso (Kg) % Lucro                                                      |                              |                         |                    |                      |                   |

Verifique na nota abaixo que os impostos foram destacados.

|                   | RECEBEMOS DECOD. 1 | SATOREZA DE<br>VENDA FO                                                         | Do<br>0<br>1<br>Nº.<br>SÉ                                         | DANF-e           Documento Auxiliar da<br>Nota Fiscal           0 - ENTRADA<br>1 - skipa<br>Nº. 10645           SÉRIE 1           FL 1 de 1 |                   |                          |                  | Dent is some<br>point is some<br>point is some<br>point is some<br>point is some<br>point is some<br>point is some<br>point is some<br>point is some<br>point is some<br>point is some<br>consulta de autenticidade no portal nacional da NF-e<br>www.nfe.fazenda.gov.br/portal |               |                                                  |            |                                                                        |                       |                       |                                            |                                                                                                    |                          |                                    |       |       |
|-------------------|--------------------|---------------------------------------------------------------------------------|-------------------------------------------------------------------|----------------------------------------------------------------------------------------------------|-------------------|--------------------------|------------------|----------------------------------------------------------------------------------------------------|---------------|--------------------------------------------------|------------|------------------------------------------------------------------------|-----------------------|-----------------------|--------------------------------------------|----------------------------------------------------------------------------------------------------|--------------------------|------------------------------------|-------|-------|
| N A               |                    | 13327306                                                                        | 7                                                                 | 185C. 857. DO                                                                                                    | SUBSI. TRIBUTARIO | 08.312.638/0001          | -70              |                                                                                                    |               |                                                  | Proto      | colo de Aut                                                            | orização              |                       |                                            |                                                                                                    |                          |                                    |       |       |
| ES DA NOTA FISCAL | DRNEC DA FILIAL 1  | DESTINAT<br>SCRE/SALIO<br>COD. 7 -<br>LOSBALDOND<br>Q. 27 LT<br>CEP<br>74000-00 | ÁRIO/REMETENTE<br>SOCIAL<br>CLI DA FILIAL 4<br>. 01<br>0 SAO PAUI | .0                                                                                                    | stease<br>S\N     | ชโซสสด (2669288970<br>SW |                  |                                                                                                    |               | D. AG. LINDA 02<br>sistem/restratio<br>g21321 SP |            |                                                                        | CHEC/CEF<br>000.802.4 | 92-80<br>Tadual       |                                            | Intra na betresio           27/07/2013           Intra na persalo           27/07/2013           Intra na persalo           27/07/2013           Intra restra           10:41 |                          |                                    |       |       |
| NDICADA A         |                    |                                                                                 | UNAL<br>2707/12<br>DO IMPOSTO<br>COLO DE IGNE                     |                                                                                                    | VALOR DO ICHS     |                          |                  | <b>BASE DE CÁLCILO DO ICHE ST.</b>                                                                                                    |               |                                                  |            | R\$ 0.00 YALOR DO IDIS SUBSTITU<br>ERS ACESSISTES<br>R\$ 0,00 R\$ 0,00 |                       |                       | çio                                        |                                                                                                    | VALOR TOTAL DOS PRODUTOS |                                    |       |       |
| 0 LAD             |                    | VALOR DO 31                                                                     | ana<br>RS 0,                                                      | R\$ 850,00                                                                                                    | zsuno<br>RS       | RS :<br>19208 DD D       | 85,00<br>xscorto | ISCONTO COTTAAS DESPES                                                                                                    |               |                                                  |            |                                                                        |                       |                       |                                            | 0,00                                                                                                    | VALOR TOTAL DA           | 850,00<br>1 TOTAL DA NOTA<br>850,0 |       |       |
|                   |                    | TRANSPOR<br>RAIÃO SOCIAS<br>LOSPADOURO                                          | TADOR/VOLUMES TR                                                  |                                                                                                    | , atom            |                          |                  |                                                                                                    | 9 - Sem Frete |                                                  |            | FLACA                                                                  | oo vaicuno            | MT<br>T               | UT CHRU/CHT<br>MT<br>UT INSCRIÇÃO ESTADUAL |                                                                                                    |                          |                                    |       |       |
|                   |                    | QUANTIDADE<br>10                                                                |                                                                   |                                                                                                    |                   |                          | nação            | 20,00                                                                                                    |               |                                                  | eurio<br>D |                                                                        |                       | PESO LÍQUIDO<br>20,00 |                                            |                                                                                                    |                          |                                    |       |       |
|                   |                    | DADOS DO                                                                        | PRODUTO/SERVIÇO<br>DESCRIÇÃO DO PRODUTO/SE                        | S<br>RVIGD                                                                                                    |                   |                          |                  | NCK/SE                                                                                                    | CST           | CTOP                                             | UNIDADE    | QUANTIDA                                                               | une v.                | UNITÁRIO              | V. TOTAL                                   | SC. 1065                                                                                                    | V. 106                   | V. IPI                             | ALIQ. | AL10. |
|                   |                    | 1                                                                               | SO ICMS 10% MAIS                                                  | NADA COM                                                                                                    | 1 QTD. 10 UN      |                          |                  | 30049045                                                                                                    | 000           | 6102                                             | PT         |                                                                        | 10                    | 85,00                 | 850,00                                     | 850,00                                                                                                    | 85.0                     | 0 0,00                             | 10,00 | 0,00  |
|                   |                    |                                                                                 |                                                                   |                                                                                                    |                   |                          |                  |                                                                                                    |               |                                                  |            |                                                                        |                       |                       |                                            |                                                                                                    |                          | 1                                  |       |       |